# CHEMIN des HOTISTES

## Le 2<sup>e</sup> week-end d'octobre

http://chemindesartistes.valenceromansagglo.fr

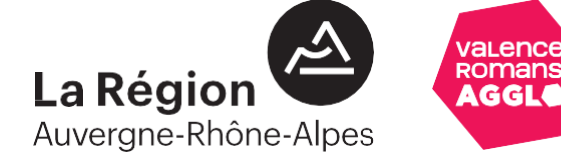

Inscriptions des artistes à la manifestation ouverte entre avril et juillet.

Site accessible à l'adresse suivante http://chemindesartistes.valenceromansagglo.fr

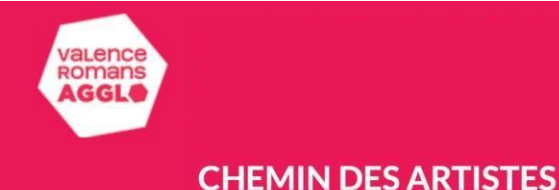

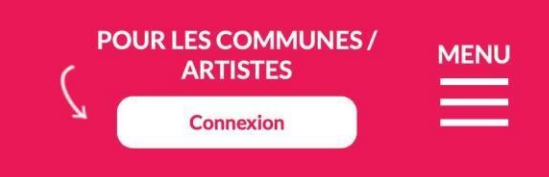

## CHEMIN deg ADTISTES

Ouverture des candidatures aux artistes début Avril.

#### En 2021, Valence Romans Agglo a une nouvelle fois mis les arts plastiques à l'honneur le temps d'un week-end.

A travers "Chemin des artistes", 16 500 visiteurs ont pu sillonner le territoire à la découverte de circuits artistiques.

Plus de 350 artistes professionnels et amateurs ont exposé leurs créations et fait découvrir leurs univers : peinture, sculpture, dessin, photographie, arts numériques... grâce à la mobilisation des 28 communes participantes. Des vernissages, des animations et quelques spectacles en nocturne ont également été proposés sur le week end du 9 et 10 octobre 2021. Les circuits vélo mis en place cette année offraient aux visiteurs une nouvelle façon de cheminer sur la manifestation. <u>Retrouvez tous les détails de</u> ce grand temps fort sur le site.

Les communes de moins de 10 000 habitants qui souhaitent participer à l'édition 2022 pourront s'inscrire à compter du 31 janvier directement sur le site.

Tous les artistes, professionnels ou amateurs, pourront quant à eux candidater sur une commune participante au printemps 2022. N'hésitez pas à consulter régulièrement notre site à compter du mois d'avril.

Et pour patienter en attendant la prochaine édition,

### Le 2<sup>e</sup> week-end d'octobre

http://chemindesartistes.valenceromansagglo.fr

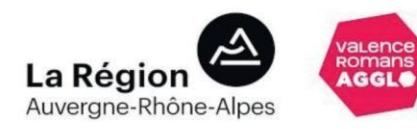

Cliquez sur «Connexion» sur le bandeau en haut de page.

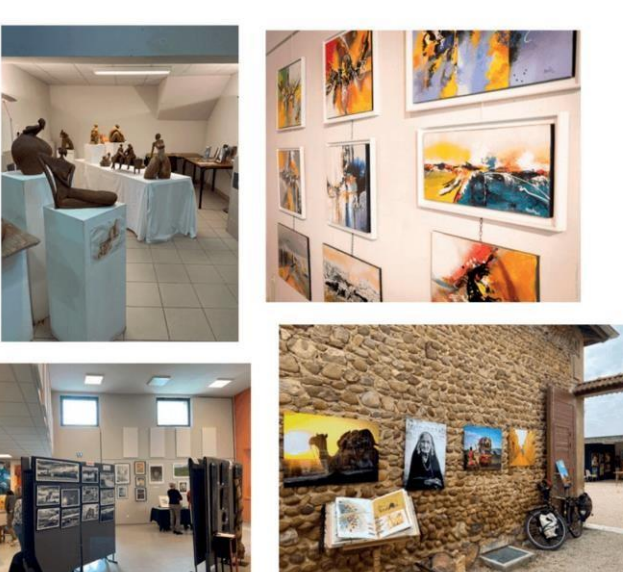

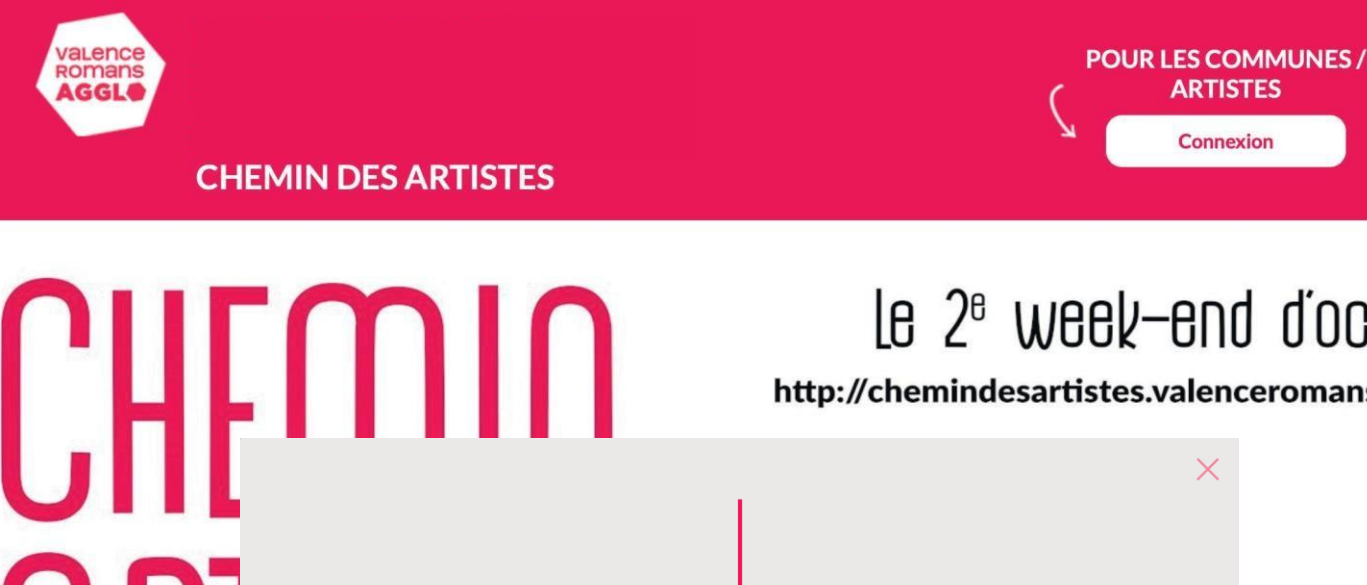

e suis une commune

## Le 2<sup>e</sup> week-end d'octobre

MENU

valence Romans

ne-Alpes

http://chemindesartistes.valenceromansagglo.fr

Je suis un artiste

**Ouverture des candidatures aux** artistes début Avril.

#### En 2021, Valence Romans Agglo a une nouvelle fois mis les arts plastiques à l'honneur le temps d'un week-end.

A travers "Chemin des artistes", 16 500 visiteurs ont pu sillonner le territoire à la découverte de circuits artistiques.

Plus de 350 artistes professionnels et amateurs ont exposé leurs créations et fait découvrir leurs univers : peinture, sculpture, dessin, photographie, arts numériques... grâce à la mobilisation des 28 communes participantes. Des vernissages, des animations et quelques spectacles en nocturne ont également été proposés sur le week end du 9 et 10 octobre 2021. Les circuits vélo mis en place cette année offraient aux visiteurs une nouvelle façon de cheminer sur la manifestation. Retrouvez tous les détails de ce grand temps fort sur le site.

Les communes de moins de 10 000 habitants qui souhaitent participer à l'édition 2022 pourront s'inscrire à compter du 31 janvier directement sur le site.

Tous les artistes, professionnels ou amateurs, pourront quant à eux candidater sur une commune participante au printemps 2022. N'hésitez pas à consulter régulièrement notre site à compter du mois d'avril.

Et pour patienter en attendant la prochaine édition, la dispositif do consibilization artistique dédié

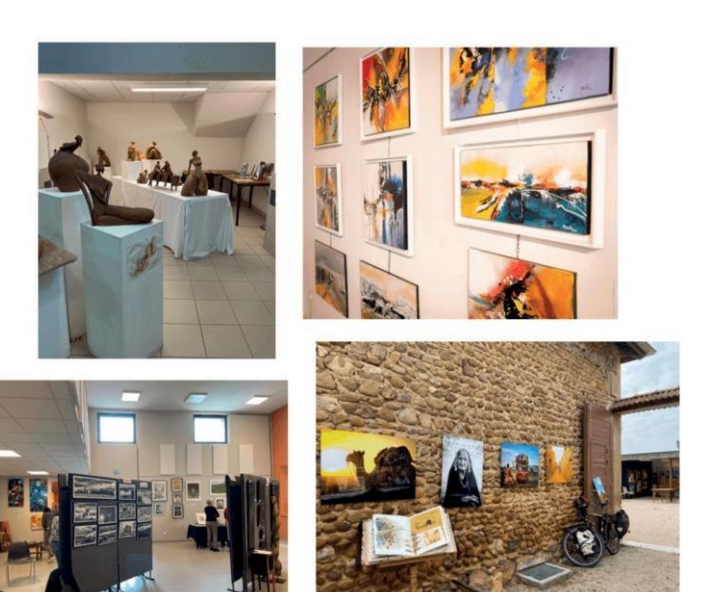

Une fenêtre s'ouvre. Cliquez sur «Je suis un artiste »

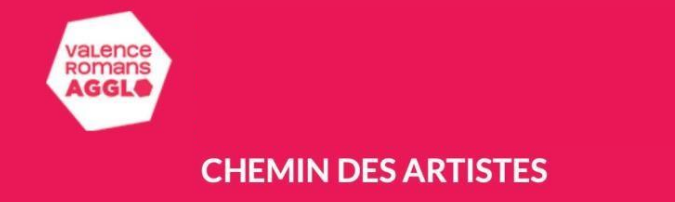

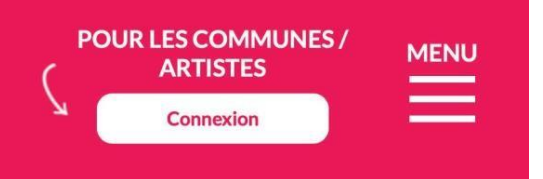

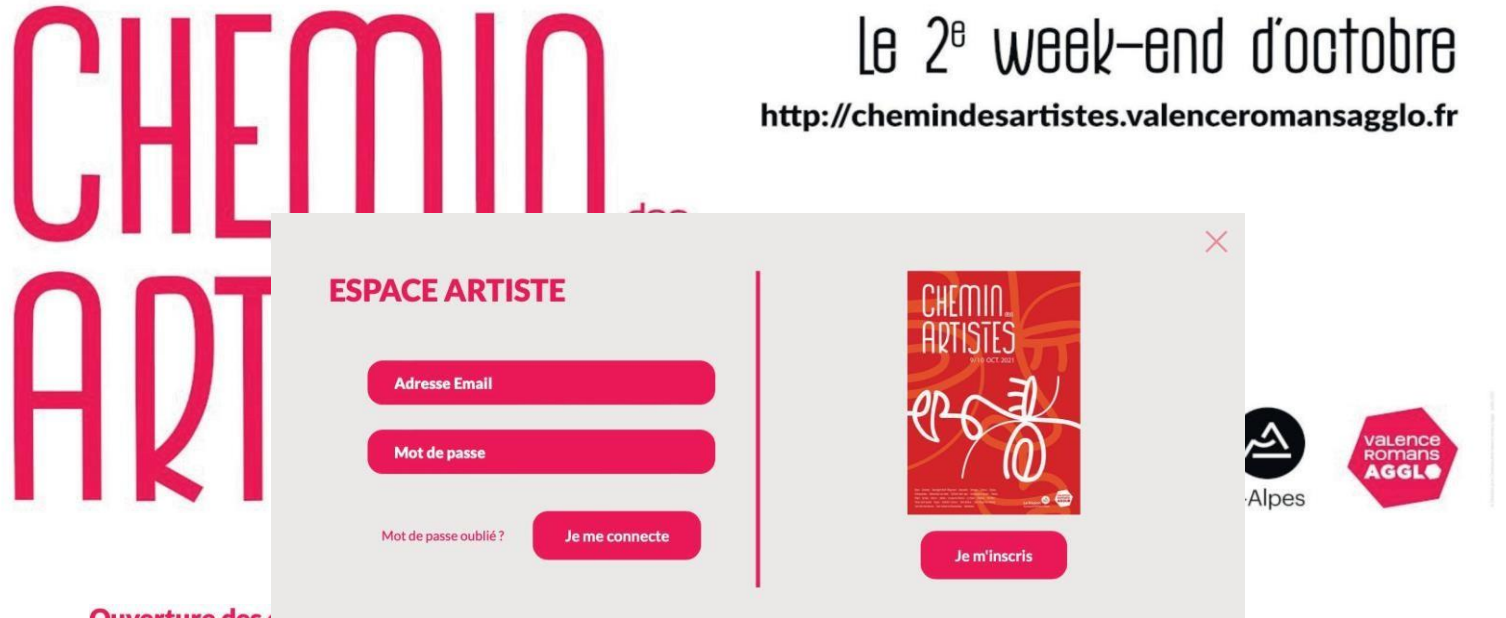

#### En 2021, Valence Romans Agglo a une nouvelle fois mis les arts plastiques à l'honneur le temps d'un week-end.

A travers "Chemin des artistes", 16 500 visiteurs ont pu sillonner le territoire à la découverte de circuits artistiques.

Plus de 350 artistes professionnels et amateurs ont exposé leurs créations et fait découvrir leurs univers : peinture, sculpture, dessin, photographie, arts numériques... grâce à la mobilisation des 28 communes participantes. Des vernissages, des animations et quelques spectacles en nocturne ont également été proposés sur le week end du 9 et 10 octobre 2021. Les circuits vélo mis en place cette année offraient aux visiteurs une nouvelle façon de cheminer sur la manifestation. <u>Retrouvez tous les détails de ce grand temps fort sur le site.</u>

Les communes de moins de 10 000 habitants qui souhaitent participer à l'édition 2022 pourront s'inscrire à compter du 31 janvier directement sur le site.

Tous les artistes, professionnels ou amateurs, pourront quant à eux candidater sur une commune participante au printemps 2022. N'hésitez pas à consulter régulièrement notre site à compter du mois d'avril.

Et pour patienter en attendant la prochaine édition,

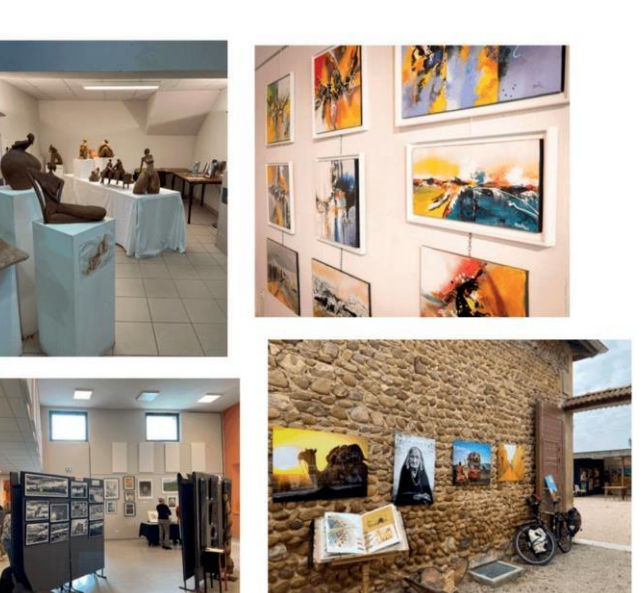

#### Vous avez deux possibilités :

>Si vous avez déjà créé un profil en 2021, veuillez vous connecter sur la partie gauche en reprenant les identifiants utilisés l'année dernière (adresse mail et mot de passe). Si vous avez oublié votre mot de passe, vous pouvez le modifier en cliquant sur «Mot de passe oublié ».

>Si vous n'avez pas créé de profil et que vous souhaitez participer à l'édition 2022, cliquez sur «Je m'inscris ».

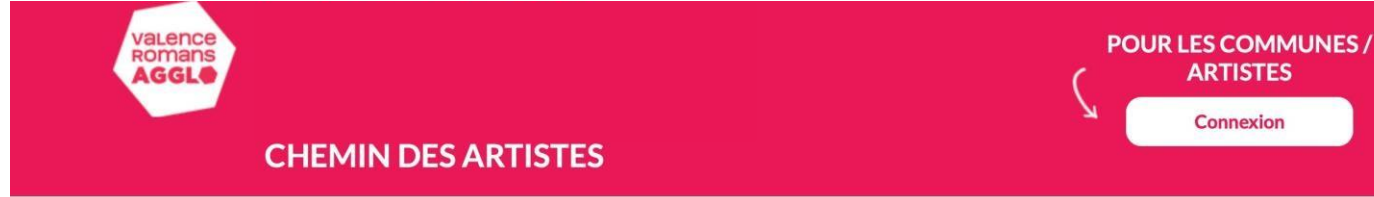

Vous êtes un artiste et voulez participer à Chemin des artistes les 8 et 9 octobre 2022 prochains?

Inscrivez-vous en remplissant ce formulaire.

L'événement est ouvert à tous, amateurs et professionnels, toutes disciplines artistiques confondues.

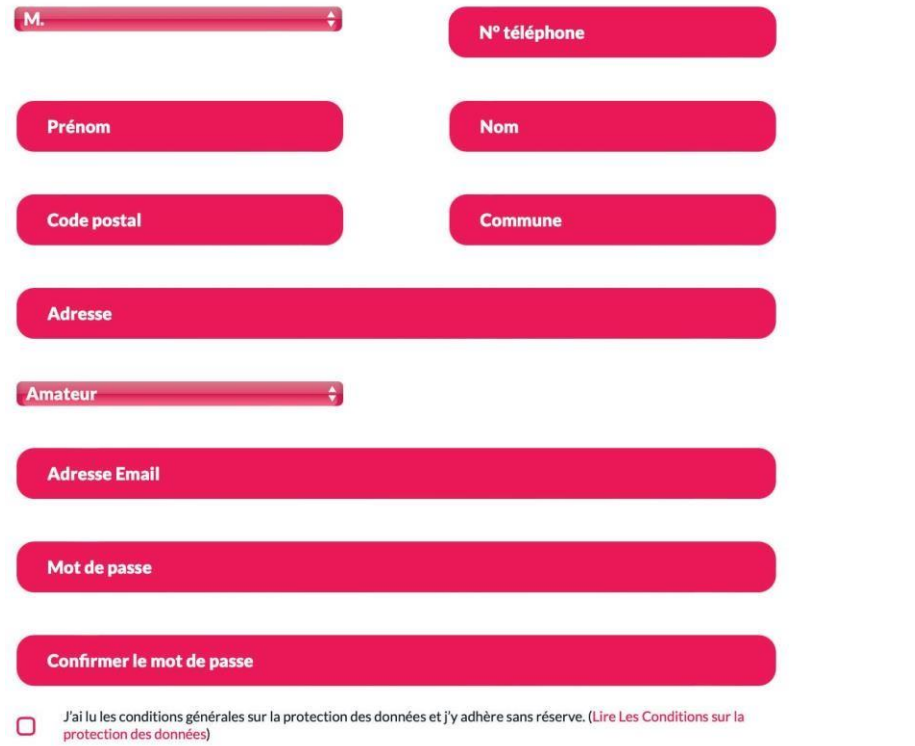

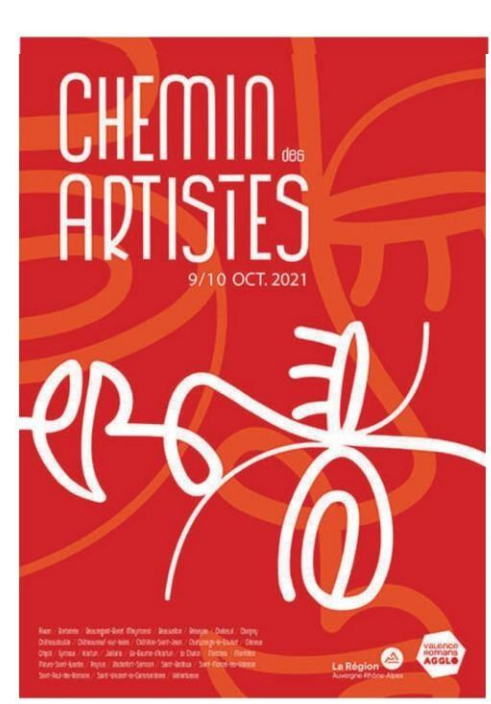

Remplissez les différents champs.

MENU

## Cochez la case pour confirmer les conditions générales.

Cliquez sur «Je m'inscris ». Vous arrivez directement sur votre profil.

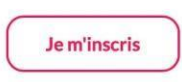

| CHEMIN DES ARTISTES | i                                                                                                    | DEMIN<br>ANDITS<br>Mon profil |  |
|---------------------|----------------------------------------------------------------------------------------------------|-------------------------------|--|
| (                   | Mon profil                                                                                                    |                               |  |
| 1                   | VICTOIRE LAMY                                                                                                  |                               |  |
|                     | CHEMIN.<br>ARTISTES                                                                                            |                               |  |
|                     | informations de Victoire Lamy                                                                                  |                               |  |
|                     | Adresse Email Téléphone                                                                                        |                               |  |
|                     | Code postal Commune                                                                                            |                               |  |
|                     |                                                                                                    |                               |  |
|                     | Adresse                                                                                                    |                               |  |
|                     | Description                                                                                                    |                               |  |
|                     | Nombre de caractères limité à 500                                                                              |                               |  |
|                     | Amateur ÷                                                                                                    |                               |  |
|                     |                                                                                                    |                               |  |
|                     | Maisons des artistes Assurance RC                                                                              |                               |  |
|                     | Sélectionner les icones des réseaux sociaux utilisés par la commune<br>pour y ajouter le lien vers vos comptes |                               |  |
|                     | Enregistrer mon profil                                                                                         |                               |  |
|                     | Déconnexion                                                                                                    |                               |  |

## Votre profil : Remplissez les différents champs.

Les cases APE, SIRET, Maison des artistes et Assurance ne concernent que les artistes professionnels.

Pour changer votre photo de profil, cliquez sur le crayon et téléchargez l'image de votre choix.

Pensez à bien enregistrer vos informations en cliquant sur « Enregistrer mon profil ».

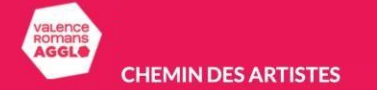

Mon profil Ma candidatu

CANDIDATURE POUR LA MANIFESTATION CHEMIN DES ARTISTES LES 8 ET 9 OCTOBRE 2022

| Informations sur la démarche artistique *                                                                                                    |  |
|----------------------------------------------------------------------------------------------------|--|
| Compléter ce champ                                                                                                    |  |
|                                                                                                    |  |
|                                                                                                    |  |
|                                                                                                    |  |
| Experience artistique (formations, expositions, ateliers,) *                                                                                                    |  |
| Compléter ce champ                                                                                                    |  |
|                                                                                                    |  |
|                                                                                                    |  |
|                                                                                                    |  |
|                                                                                                    |  |
|                                                                                                    |  |
|                                                                                                    |  |
| ndez-vous proposé :                                                                                                    |  |
| ndez-vous proposé :<br>Rencontre avec le public Atelier d'initiation Démonstration                                                                                                    |  |
| ndez-vous proposé :<br>Rencontre avec le public Atelier d'initiation Démonstration<br>ez-vous déjà exposé à Chemin des artistes ?                                                               |  |
| ndez-vous proposé :<br>Rencontre avec le public Atelier d'initiation Démonstration<br>ez-vous déjà exposé à Chemin des artistes ? 2 OUI NON                                                     |  |
| ndez-vous proposé :<br>Rencontre avec le public Ateller d'initiation Démonstration ez-vous déjà exposé à Chemin des artistes ? OUI NON poui, préciser la commune obiseez une commune            |  |
| ndez-vous proposé :<br>Rencontre avec le public Ateller d'initiation Démonstration<br>ez-vous déjà exposé à Chemin des artistes ? ? OUI NON<br>public préciser la commune<br>possez une commune |  |

Une seule commune d'inscription possible. Si votre candidature n'est pas retenue sur la commune choisie, vous en serez informé par mail. Vous pourrez candidater sur une nouvelle commune où les candidatures sont encore ouvertes.

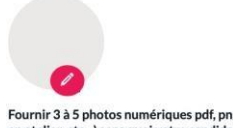

Fournir 3 à 5 photos numériques pdf, png, jpg ou jpeg de 2méga octet maximum (oeuvres, travail en atelier, etc...) sans quoi votre candidature ne pourra s'enregistrer. Nommer chacun des fichiers de la façon suivante : « nom-prenom-titrecourt » ; ne laisser ni accent, espace ou caractères spéciaux.

 Je déclare avoir pris connaissance de la charte de Chemin des Artistes et accepter les conditions de participation.

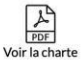

Je candidate

Votre candidature : Remplissez les différents champs.

Pour fournir une photo, cliquez sur le crayon et téléchargez l'image de votre choix. Téléchargez au minimum 3 photos au formats *JPEG* ou *PDF* afin de pouvoir candidater

Veuillez renommer vos photos avant de les télécharger sur le site, *elles ne doivent pas contenir de symbole, d'accent, d'espace*.

La modification du nom de la photo doit se faire avant d'être téléchargée sur le site. *Vos photos ne doivent pas dépasser 4 Mo*. Si besoin, vous pouvez réduire leur taille avant le dépot via <u>iloveimg</u>.

Lisez la charte (PDF cliquable) et cochez la case pour l'accepter

Cliquez sur «Je candidate »

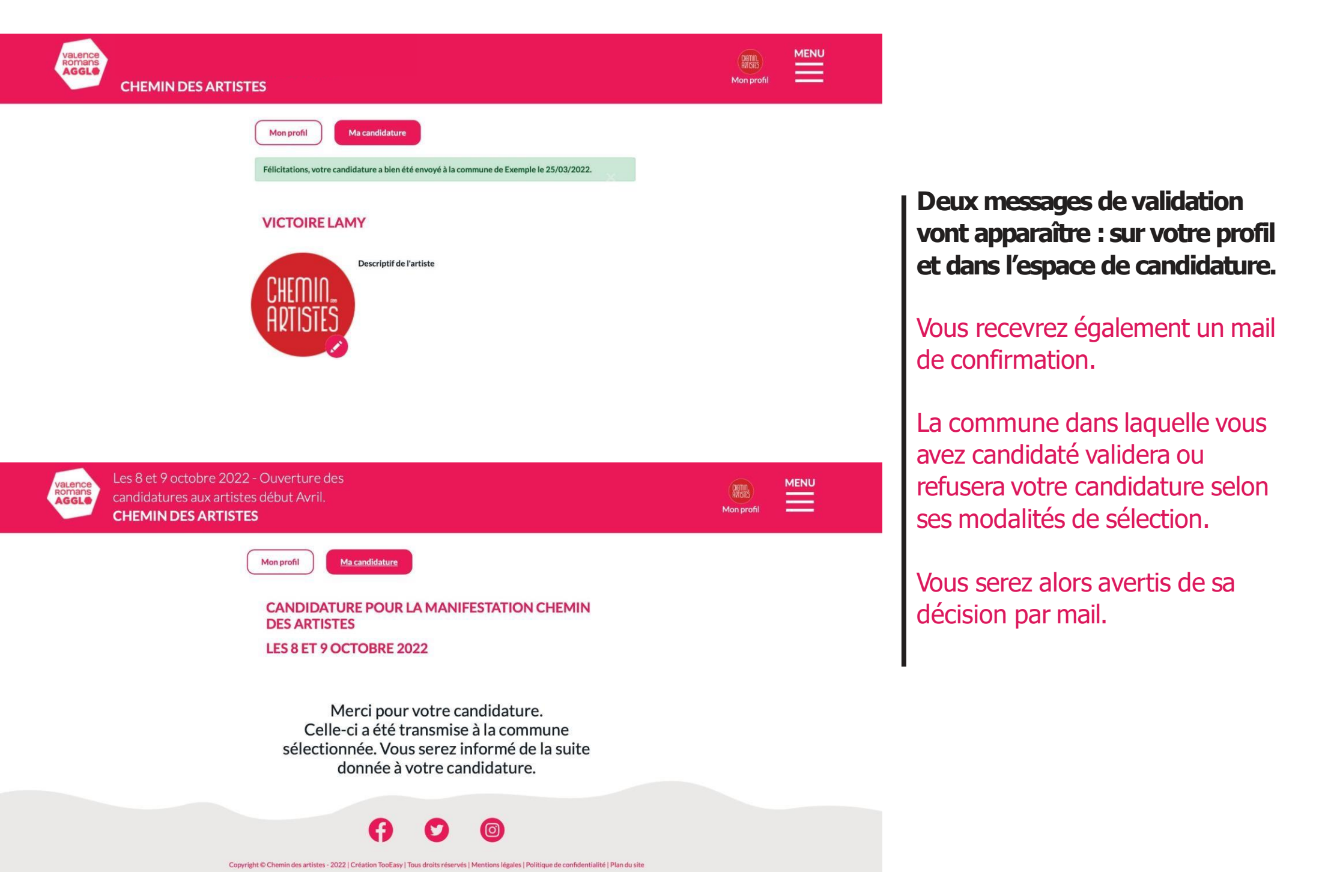

#### CHEMING CHEMING CHEMIN

## Le 2<sup>e</sup> week-end d'octobre

http://chemindesartistes.valenceromansagglo.fr

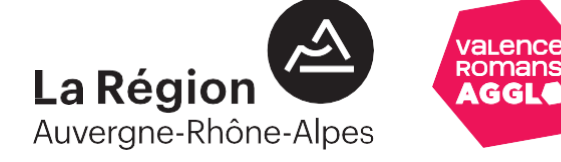

En cas de problème sur le site, merci de contacter Romane Liconnet /04.75.79.23.00 romane.liconnet@valenceromansagglo.fr